# **User Manual**

## dFlow Electronic Bottle-Top Dispenser

## Content

| 1. Unpacking                      | 1  |
|-----------------------------------|----|
| 2. Overview                       | 2  |
| 3. Parts Description              | 3  |
| 4. Assembly Instruction           | 9  |
| 5. Operation                      | 14 |
| 6. Accessories                    | 19 |
| 7. Calibration                    | 24 |
| 8. Cleaning and Maintenance       | 25 |
| 9. Trouble Shooting               | 30 |
| 10. Storage                       | 32 |
| 11. Warranty                      | 32 |
| 12. Limitations and Compatibility | 33 |

# Safety Reminder

CAUTION: Possible damage to instrument. Caution notes indicate any condition or practice, which if not strictly observed or remedied, could result in damage or destruction of the instrument.

## 1. Unpacking

## Apart from the user manual, the dFlow package should contain the following items.

- Dispensing pipe X1
- Dispensing pipe cover X1
- dFlow X1
- AC Adapter X 1
- Controller X 1
- Controller cable USB X 2
- Bottle Adapter X 5(GL32; GL38; GL28; GL25; S40)
- Magnetic Stirrer X 1
- Remote Dispensing pipe X 1
- Remote Control Handle X 1
- Stirrer Bar (20mm) X 1
- Filling valve X 1
- Dispensing valve X 1
- Filling pipe X 2
- Installation tools X 1
- Stander

Please check that all the items are present and inform your supplier immediately if any of the above is missing.

### 2. Overview

dFlow delivers accurate and precise bottle-top dispensing.

Please refer to "Limitations and Compatibility" for liquid compatibility prior to operation.

| Volume Range       | 0.1mL-99.9mL<br>Increment 100µL                                                                                  |  |
|--------------------|----------------------------------------------------------------------------------------------------|--|
| Precision          | Dispensing : R= 10mL ±30μL<br>CV=10mL ±10μL<br>Stepper : R=1mL ±6μL<br>CV=1mL ±9μL                               |  |
| Velocity 16 Stages |                                                                                                    |  |
| Battery            | Capacity : 4000mA/h<br>Fully charged in 4 hours<br>(please use standard charger)<br>working time : about 5 hours |  |

#### 2.1 Specification

- 2.2 Limitations of Use
- □ Temperature:  $15 \sim 40$  ℃
- □ Vapor pressure: <500mbar
- □ Viscosity: <500mm<del>?</del>s
- □ Humidity: 20~90%

## 3. Parts Description

#### 3.1 dFlow

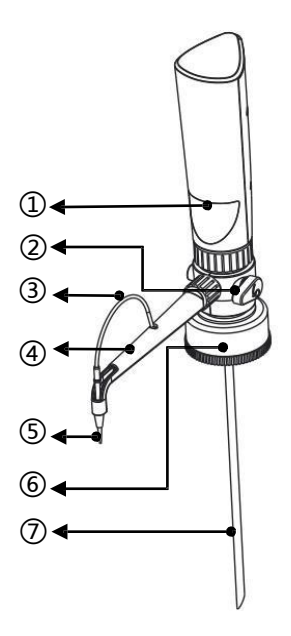

| No. | Description                 |  |  |
|-----|-----------------------------|--|--|
|     | Liquid Level                |  |  |
| 1   | Observation                 |  |  |
|     | ( in piston running state ) |  |  |
|     | Return Valve                |  |  |
| 2   | ( to adjust the liquid      |  |  |
|     | direction of dispensing )   |  |  |
| 3   | Dispensing pipe             |  |  |
| A   | Dispensing pipe             |  |  |
| Ð   | cover                       |  |  |
| 5   | Dispensing pipe Tip         |  |  |
| 6   | Bottle Adapter              |  |  |
| 7   | Filling pipe                |  |  |

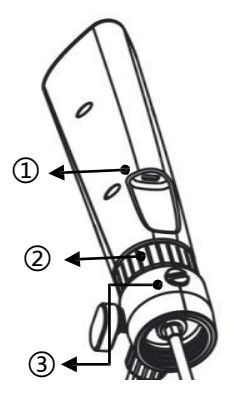

| No. | Description                      |  |
|-----|----------------------------------|--|
| 1   | Controller Port<br>( Micro USB ) |  |
| 2   | Main Body lock                   |  |
| 3   | Air Admission Cap                |  |
| ٢   | (pressure balance)               |  |

3.2 Remote Control Handle

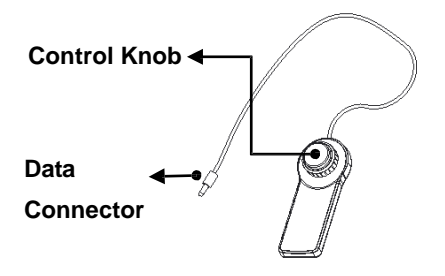

#### 3.3 Controller

Allows for dFlow control and function setting.

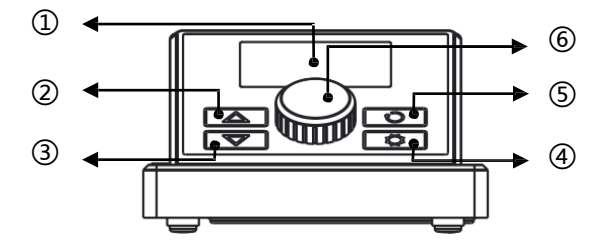

| No.      | Description                                                        |
|----------|--------------------------------------------------------------------|
| 1        | LCD Display ( show dFlow running state )                           |
| 2        | Filling ( press and hold for filling , release it to stop )        |
| 3        | Dispensing ( press and hold for dispensing , release it to stop )  |
| 4        | Setting ( press and hold 2s into setting interface )               |
| S        | Pre-Filling (press and hold 2s for piston to complete a aspirating |
| <b>U</b> | and dispensing process)                                            |
| 6        | Knob (Turn Knob for value adjusting, press for aspirating and      |
|          | dispensing)                                                        |

Control Panel can be fully adjustable up to an angle of 45°

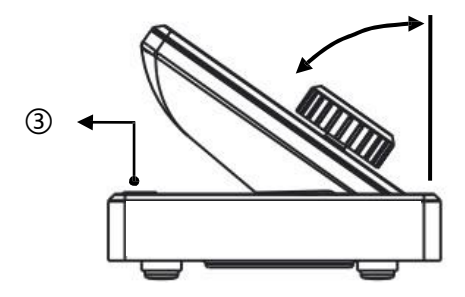

| No. | Description                 |
|-----|-----------------------------|
| 1   | Sensor Holder Assembly Slot |

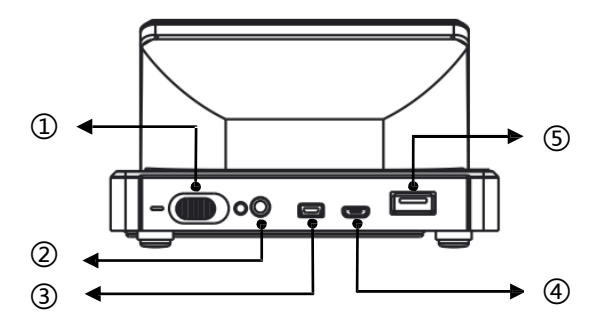

| No. | Description                                                 |
|-----|-------------------------------------------------------------|
| 1   | Power Switch ( symbol "O"indicates Off , "-" indicates On ) |
| 2   | Remote control handle Port                                  |
| 3   | Communication port ( non-function )                         |
| 4   | Charging/Communication port                                 |
| 5   | Main Instrument Port                                        |

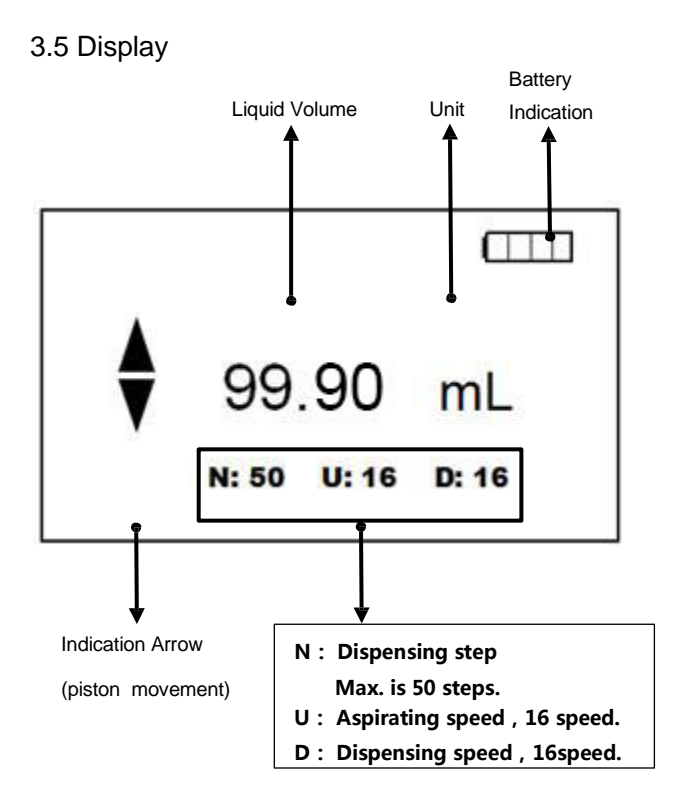

## 4. Assembly Instruction

**Step - 1:** push the guiding tube into position.

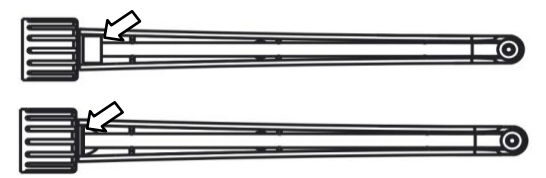

**Step - 2:** Poke the Dispensing valve slightly with the tool as shows in the picture; ensure the balls in the valve can move slightly.

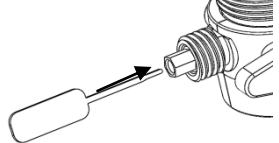

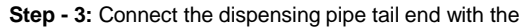

Dispensing valve. locking the dispensing pipe.

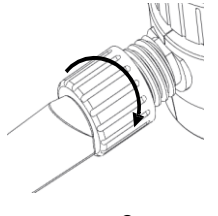

#### CAUTION:

Dispensing pipe are made of FEP. Please confirm

compatibility prior to use(Refer to chapter

"Limitations and Compatibility").

Step - 4: Poke the filling valve slightly with the tool as shows in the picture; ensure the balls in the valve can move slightly.

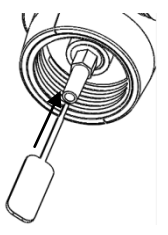

Step - 5: Connect filling pipe with filling valve.

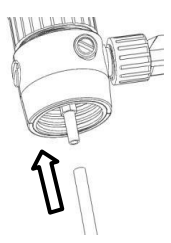

**Step - 6:** Choose a suitable bottle adapter, then connect it with dFlow main body.

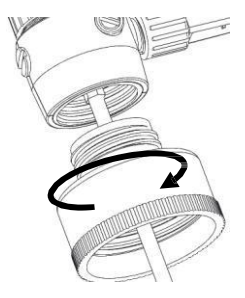

Step - 7: Turn bottle adapter to fasten main body and bottle.

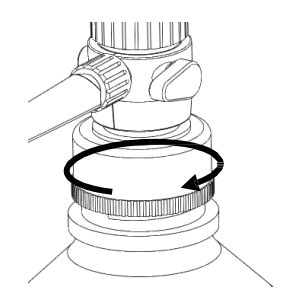

## 

 Please enable that the adapter is fastened prior to each use.

② For perfect working, please do not move or touch Main Instrument during operation to avoid physical damage to your dFlow.

Step - 8: Use USB cable to connect Main body with Controller.

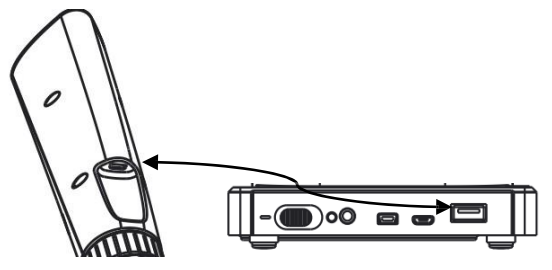

Step - 9: Turn Return Valve to direction 1

If liquid is needed to be emptied from the barrel, turn Return Valve to direction 2 .

dFlow basic system was assembled.

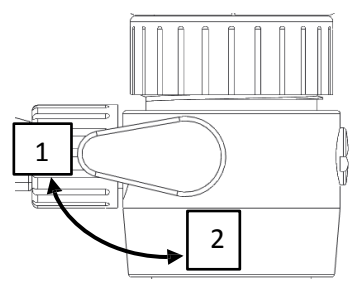

#### 5. Operation

CAUTION: Do a complete process of aspirating

and dispensing before the first time work.

#### 5.1 Power on

Step - 1: Power on and waiting system self-checking complete. Step - 2: Long press **Pre-filling button** ( $\bigcirc$ ) 2 seconds to let air out, leaving the piston at the bottom of the barrel finally.

#### 5.2 Dispensing

**Step - 1:** Press and hold **Setting button**( $\begin{pmatrix} \\ \\ \\ \\ \\ \end{pmatrix}$ ) about 2s to active the parameter setting.

Step - 2: Press Setting button( $\langle \cdot \rangle$ ) to N value, set it to 1. The filling speed U and dispensing speed D can be set by user intention, the range is 1 to 16. Press and hold Setting button( $\langle \cdot \rangle$ ) or not to do any operation about 2s, will quit from the parameter setting.

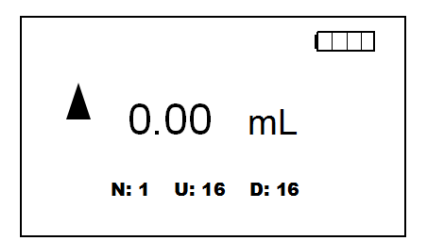

**Step - 3:** Press and hold **Filling button** ( $\triangle$ ) to fill arbitrary target liquid.

Press and hold **Dispensing button** ( abla)to dispense

arbitrary target liquid.

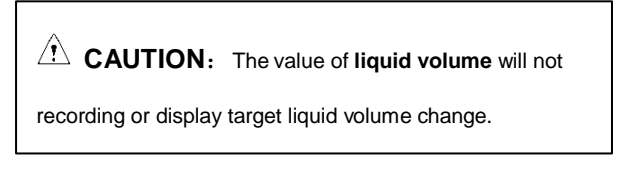

#### 5.3 Stepper

**Step - 1:** Press and hold **Setting button**( $\{L\}$ ) about 2s to active the parameter setting.

**Step - 2:** Press **Setting button**( $\{ \downarrow \}$ ) to **parameter N**, setting the step value, range 1-50. **Filling speed U** and **Dispensing speed D**, can be set by user intention, the range is 1 to 16.

Step - 3: Press Setting button( ) to liquid volume

parameter, setting the total volume of the target liquid.

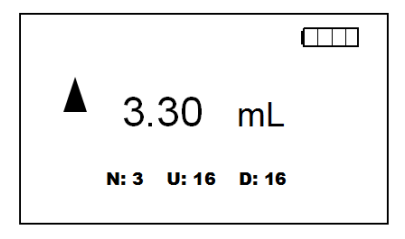

#### Parameter N setting:

(dFlow one times max dispensing volume is 10mL)

| Parameter | The volume adjusting range of |  |
|-----------|-------------------------------|--|
| Ν         | each time dispensing          |  |
| 1         | 0.1-99.9mL                    |  |
| 2         | 0.1-5mL                       |  |
| 3         | 0.1-3.3mL                     |  |
| 4         | 0.1-2.5mL                     |  |
|           |                               |  |
|           |                               |  |
|           |                               |  |
| 50        | 0.1-0.2mL                     |  |

CAUTION: There will may be some air bubble in the barrel during the operation. These bubble dose not effect the actual use.

If the bubble is bigger to effect the actual use, please running several times aspirating and dispensing. If this solution not works, please contact with the dealer or manufacturer.

#### 5.4Liquid Emptying

If liquid is needed to be emptied from the barrel.

Step - 1: Turn Return Valve to direction 2.

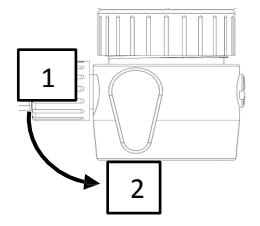

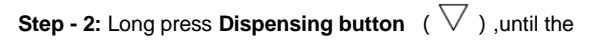

piston run to the bottom of the barrel, make the liquid had been emptying.

**Step - 3:** Turn Return Valve to direction ①.

Emptying operation was completed.

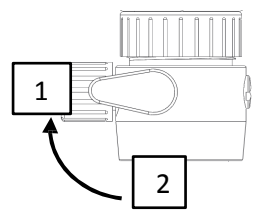

## 6. Accessories

#### 6.1 Remote Control Handle

The Control Handle is fully map the operation of Control Panel, easy to operate over a long distance.

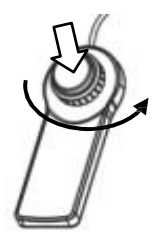

MAX. Length: 90 cm

#### 6.2 Assemble Sensor Holder.

Step - 1: Fasten the Holder into place.

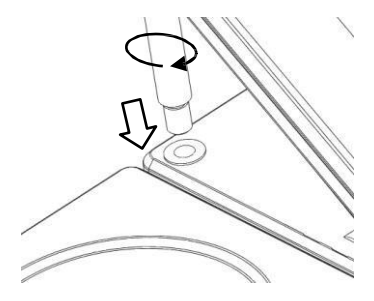

**Step - 2:** Press black button of the clamp and release until reaching the appropriate altitude.

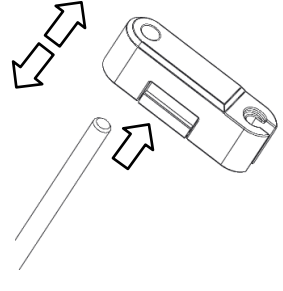

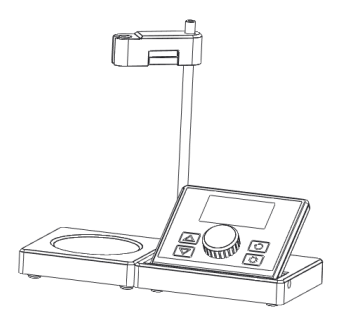

Assembly diagram

#### 6.3 Remote Dispensing pipe

Remote Dispensing pipe can effectively extend the dispensing distance.

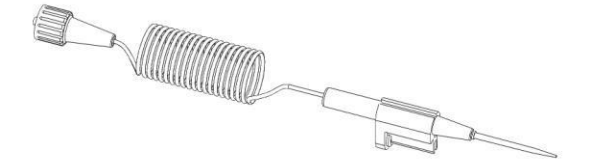

MAX. Length 1.5m

## 

Dispensing pipe are made of FEP. Please confirm compatibility prior to use(Refer to chapter"Limitations andCompatibility").

Step - 1: Connect the dispensing pipe tail end with the

Dispensing valve.

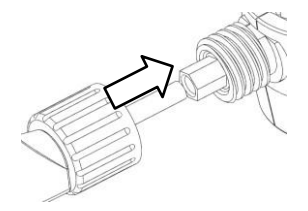

Step - 2: locking the dispensing pipe.

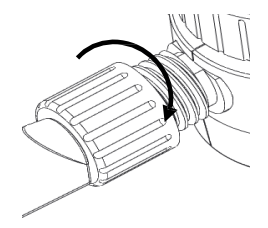

**Step - 3:** Follow the figure to assemble the adapter and remote Dispensing pipe.

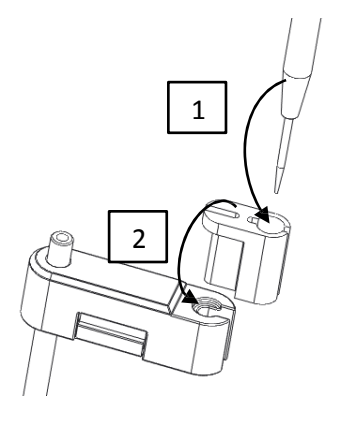

## 7. Calibration

Calibration should take place at 20-25°C, kept constant within  $\pm 0.5$ °C. A dedicated calibration software will write calibration values in your dFlow, after the distilled water has been repeatedly weighed up at least five times.

Hardware needed: :

- •Electronic balance with readability of 0.01 mg
- Distilled water

```
•X86-or X64-architectured PC with pre-loaded Windows (XP/Vista / 7/8/10 )operating system
```

Software needed:

• Dedicated calibration software of dFlow

(For more information, please contact with your nearest distributor.)

#### 

If your dFlow can not work properly after calibration, please contact your nearest distributor for

## 8. Cleaning and Maintenance

## CAUTION: dFlow cannot be autoclaved.

#### 8.1 Cleaning the Outer Surface

The outer surface of your dFlow is made of ABS, ideal for easy cleaning with simply clean water.

#### 8.2 Cleaning the Barrel

dFlow barrel cleaning is repeatedly inhale row clear water for cleaning.

Aspiration and dispensing at least 5 times, according to user's actual situation to increase or decrease.

To ensure emptying remained in the barrel, the operation reference "liquid emptying"

**Step - 1:** Turn Return Valve to direction①, long press **Pre-filling** button make the piston stop at the barrel bottom

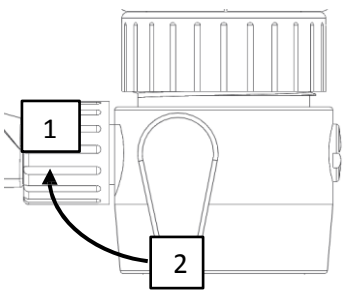

**Step - 2**: Press **Filling** and **Dispensing** button to aspiration and dispensing simply clean water at least 5 times.

**Step - 3:** long press **Pre-filling** button make the piston stop at the barrel bottom.

Step - 4: Ensure that into the tube is not submerged in a

**liquid**, Press filling button make piston run to the top of the barrel.

Step - 5: Turn Return Valve to direction<sup>(2)</sup>, press Dispensing

button make piston run to the bottom of the barrel.

Step - 6: Cleaning work is finish, Turn Return Valve to

 $\operatorname{direction}(1)$ 

CAUTION: User is not recommended to remove and cleaning of dFlow barrel, if the barrel cleaning operation fail to meet the cleaning requirements of users. please contact the dealer or manufacturer professional services personnel for cleaning.

Ensure dFlow empty without liquid residue before delivery to service personnel and inform details of last liquid handling.

#### 8.3 Filling and Dispensing valve Replacement

Use the Installation tools to disassemble the old valve, replace the new valve to the same position.

Valve has no fixed replacement cycle, problems after the replacement.

The issue that could be has involvement with valve, please checking the "Trouble Shooting"

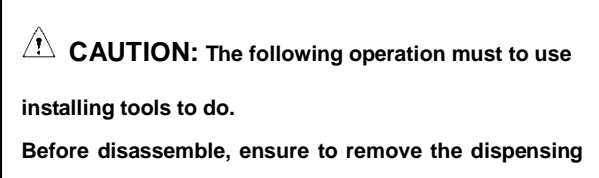

and filling pipe.

**Disassemble Dispensing valve** 

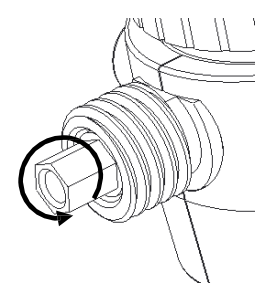

#### **Disassemble Filling valve**

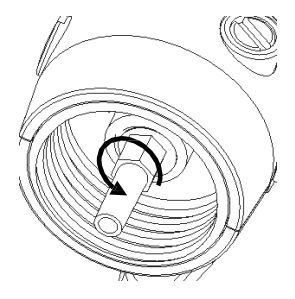

## 9. Trouble Shooting

| Issue                                                                                           | Possible Cause                                                                                        | Solution                                                                                |
|-------------------------------------------------------------------------------------------------|----------------------------------------------------------------------------------------------------|-----------------------------------------------------------------------------------------|
| Piston<br>overflows with<br>liquid                                                              | Piston wears out.                                                                                     | Contact with manufacturer                                                               |
| Piston moves with difficulty                                                                    | Piston or its parts are<br>contaminated or<br>damaged due to<br>crystallization and<br>sedimentation. | <ol> <li>Do "Cleaning<br/>the Barrel"</li> <li>Contact with<br/>manufacturer</li> </ol> |
| Failure to filling<br>Failure to refill;<br>refilling sucks<br>back into the<br>dispensing tip. | Filling valve is clogged.<br>Dispensing valve is<br>contaminated or<br>dispensing tip damaged.        | Replace     filling valve     Ontact with     manufacturer                              |
| Bubbles in the<br>instrument/<br>Dispensing<br>volume is less                                   | Filling pipe is loose or<br>damaged.<br>Filling pipe is away from<br>the liquid.                      | Replace filling<br>pipe<br>Checking filling<br>pipe                                     |

| than the volume<br>displayed. | Return pipe is not<br>installed or wrongly<br>installed. | Contact with manufacturer |
|-------------------------------|----------------------------------------------------------|---------------------------|
|                               | The instrument is not                                    | Checking                  |
|                               | fully refilled.                                          | Operation                 |
|                               |                                                          | Checking filling          |
|                               | Filling valve is clogged                                 | valve                     |
|                               | or damaged.                                              | Replace filling           |
|                               |                                                          | valve                     |
|                               | Battery dead                                             | charging                  |
| No display                    |                                                          | USB cable                 |
|                               | Connection fail                                          | connection                |
|                               |                                                          | checking                  |

## 10. Storage

During storage periods at constant temperature and humidity, the recommended temperature range is from 0-40  $^\circ\!C$  and humidity no more than 80%.

Please every month to charging for dFlow if being unused in long time , make sure there are 50% power in battery at least.

## 11. Warranty

dFlow are covered by one-year warranty against defects in workmanship and materials. Please contact us or your nearest distributor.

ANY WARRANTY WILL, HOWEVER, BE DEEMED AS VOID WITH NORMAL WEAR AND TEAR OR FOR OPERATIONS CONTRARY TO THE INSTRUCTIONS GIVEN IN THIS MANUAL.

Each and every dFlow has been calibrated and tested in compliance with ISO8655-6 / DIN12650 when manufactured, ensuring safe and comfortable operation.

### 12. Limitations and Compatibility

It is recommended to confirm reagent's compatibility with this instrument when applied for special purposes, trace analysis for example.

-The liquid-path construction of your dFlow is made of borosilicate glass, FEP and PTFE. Do not apply it in handling liquids like hydrofluoric acid.

 The instrument would be clogged or damaged by solid particles in turbid liquid like activated carbon.

– The plastic parts of your dFlow would be in swelling condition if concentrated acid and alkaline, and methylbenzene, benzene and other nonpolar organic solvents are put into use.

 Keep your dFlow away from the highly combustible carbon disulfide.

- dFlow cannot be autoclaved.

 Do not put your dFlow in contact with corrosive gas like HCL smog.

## Compatibility ( Max. Conc. 1 mol/L )

Acetic acid

Alcoholic potassium hydroxide solution

Ammonium iron (II) sulfate solution

Ammonium thiocyanate solution

Barium chloride solution

Bromide bromate solution

Cerium (IV) sulfate solution

EDTA solution

Hydrochloric acid

Hydrochloric acid in Acetone

Iodine solution\*

Iodide Iodate solution\*

Iron (II) sulfate solution

Nitric acid

Oxalic acid solution

Perchloric acid Perchloric acid in glacial acetic acid Potassium bromate solution Potassium bromate bromide solution Potassium dichromate solution Potassium hydroxide solution Potassium iodate solution Potassium permanganate solution\* Potassium thiocyanate solution Silver nitrate solution\* Sodium arsenite solution Sodium carbonate solution Sodium chloride solution Sodium hydroxide solution Sodium nitrite solution Sodium thiosulfate solution

Sulfuric acid

Tetra-n-butylammonium hydroxide sol.

Triethanolamine in Acetone\*

Zinc sulfate solution

**CAUTION:** This compatibility is against

parts which are directly in contact with liquid, if any of above solution needs to be applied, contact with manufacturer for consultation.